## **Update Resource Requests in Bulk**

Home > EMSupply > EMSupply Resource Requests > Update Resource Requests in Bulk

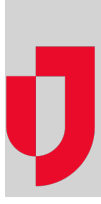

## To update resource requests in bulk

- 1. On the Requests and Shipments tab, click Resource Requests. The Active Requests page opens.
- 2. Locate one or more requests and, on the left of each row, select the checkbox.
- 3. On the upper right, click the bulk change status icon. The Bulk Change Status window opens.
- 4. Click to select from the available actions.
- 5. Click Next. A confirmation window opens.
- 6. Click Confirm.